2

## Prejeti račun za obresti leasinga

Zadnja sprememba 12/09/2024 2:37 pm CEST

Navodilo velja za vnos prejetega računa za obračun obresti leasinga.

1 V meniju **Poslovanje > Prejeti računi > Nov** vnesemo glavo prejetega računa enako kot za vse druge prejete račune.

Na vrstici računa dodamo **nov odhodek** za **obresti leasinga.** Odhodek naj ima naslednje lastnosti:

- Vrsta odhodka > **Navaden odhodek.**
- Ostrezen konto za knjiženje. Predlagamo, da za obresti leasinga odprete analitični konto, npr. 97500 – Dolgoročni dolgovi iz finančnega najema.
- Določimo želene **DDV** lastnosti na odhodku.
- Vnesemo **Osnovo** in **znesek DDV**.
- Po želji vpišemo **Opis** vrstice računa. Podatek se prenese na knjižbo v temeljnici.
- V zavihku Ostal podatki izberemo Konto obveznosti, npr. 2800 -Kratkoročne obveznosti za obresti.
- Vnos odhodka **shranimo**.
- 3 Račun **potrdimo**.

| Odhodek                                        |                  |   |                         |                | X      |
|------------------------------------------------|------------------|---|-------------------------|----------------|--------|
| Osnovni podatki Ostali podatki                 |                  |   |                         |                |        |
| * Vrsta odhodka:                               |                  |   |                         |                |        |
| Navaden odhodek                                | ~                |   |                         |                |        |
| * Konto:                                       | * Stopnja DDV:   |   | * Osnova:               | * Znesek DDV:  |        |
| 97500 - Dolgoročni dolgovi iz finančn 🛪 \vee 🥒 | Splošna stop 🛪 🗸 |   | 300,00                  | 66,00          |        |
| Predplačilo Samoobdavčitev                     | DDV se odbija    |   |                         |                |        |
|                                                | ~                |   |                         |                |        |
| Delavec:                                       |                  |   |                         |                |        |
|                                                | ~                | + |                         |                |        |
| Opis:                                          |                  |   | Povezava na predplačilo | :              |        |
|                                                |                  |   |                         | ~              |        |
|                                                |                  |   |                         |                |        |
|                                                |                  |   |                         | 🕒 Shrani 🛛 🗙 ( | Opusti |

## 🔀 minimax

| Odhodek                                  |         |            | × |
|------------------------------------------|---------|------------|---|
| Osnovni podatki Ostali podatki           |         |            |   |
| Tip odhodka:                             |         |            |   |
| 🕽 Blago 🔵 Storitve                       |         |            |   |
| Konto delitve:                           |         | % delitve: |   |
|                                          | ~ +     | 0,00       |   |
| Konto obveznosti:                        |         |            |   |
| 2800 - Kratkoročne obveznosti za obresti | × ~ + / |            |   |